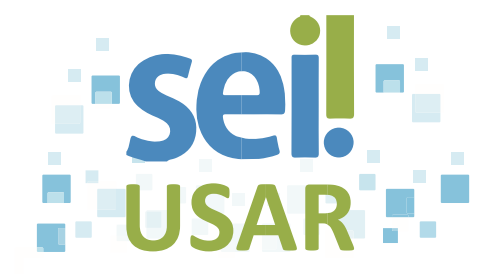

## POP 6 Excluir processo

1. Clique sobre o número do processo desejado.

| 2. | Clique no ícone 🐻                     |                                                        |
|----|---------------------------------------|--------------------------------------------------------|
|    | Atencão!<br>O ícone 📷 s<br>documento! | somente será exibido se o processo não contiver nenhum |
| 3. | Clique no botão                       | ОК                                                     |